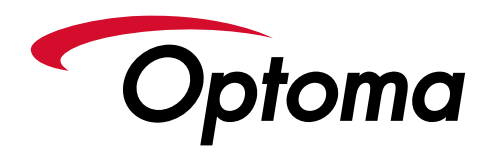

## UHL55 PROJECTOR FEATURING ALEXA, GOOGLE ASSISTANT AND SMART TV APPS

Thank you for purchasing the Optoma UHL55 Smart Home Projector. The UHL55 works with Amazon Alexa and Google Assistant. Use voice commands to power the Projector on and off, change volume, change input source, control the 4K HDR USB media player, change display mode, change HDR picture modes, change PureMotion settings, change brightness level and turn ECO mode on and off.

Please download the Optoma SmartProjection app for iOS or Android to set up the SmartProjection for Smart Home Skill and Advanced SmartProjection Skill for Alexa or Optoma SmartProjection Action for Google Assistant. The Optoma SmartProjection app is available on the Apple App Store, Google Play Store and Amazon App Store or simply scan the QR code to the right.

## available at amazon appstore

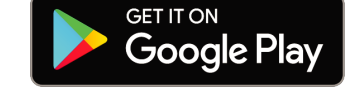

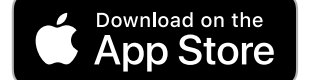

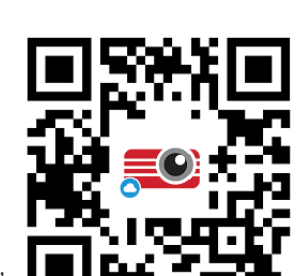

Launch the SmartProjection App and select "Alexa Setup Guide" or "Google Home Setup Guide."

**NOTE:** When using "increase volume" and "decrease volume" with Alexa and Google Assistant, volume will increase or decrease by 10. Example: If volume is currently set to 20, "increase volume" will result in volume change to 30.

## Optoma Marketplace (SMART TV Apps)

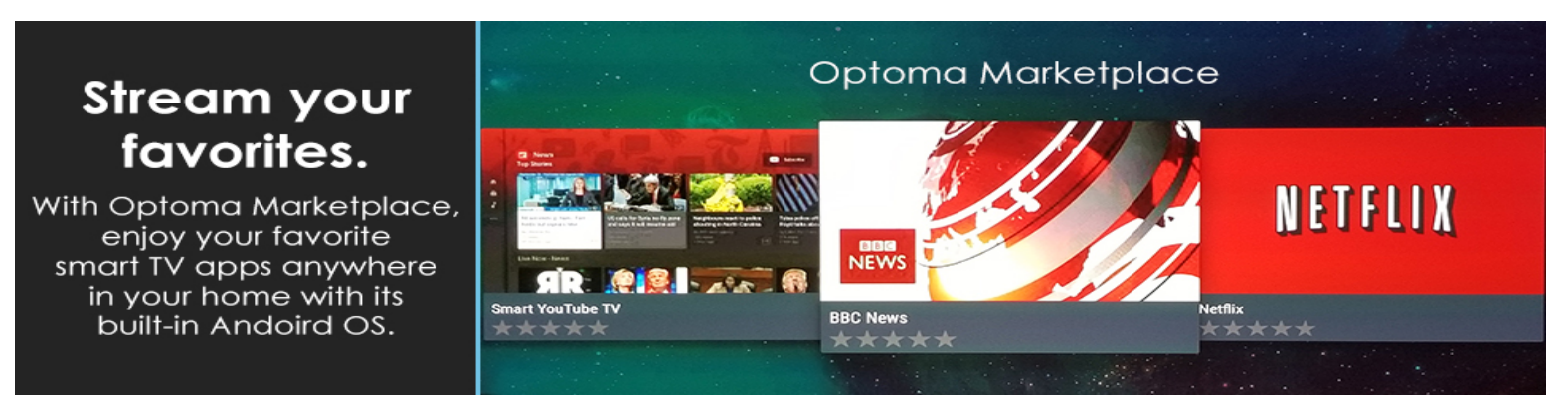

UHL55 Projector features the Optoma Marketplace. Optoma Marketplace includes several SMART TV APPS. These Apps include Netflix, Smart YouTube, Firefox Browser (keyboard/mouse or airmouse recommended), Spotify, CBC News, NBA for Android TV, TED TV, and BBC News. To access Optoma Marketplace -- select Marketplace under Application on the Launcher (Home Screen).

## Auto Focus and Auto Focus Calibration

The UHL55 Projector features Auto Focus. To focus the image, press the FOCUS button on the top of UHL55 for 1 second. The Auto Focus logo will appear and then disappear when Auto Focus is complete. The Auto Focus feature has a maximum distance of 2 meters (6.5 feet). If the projector is beyond 2 meters, please use the "Manual Focus" function. To use Manual Focus, press the Auto Focus button, then use + and - keys to focus the image.

Occasionally, the Auto Focus feature may need calibration. To calibrate Auto Focus, perform the following: Press the menu button on the remote, then navigate to "Projector Settings > Auto Focus Calibration".

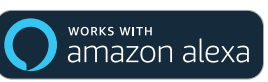

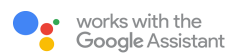

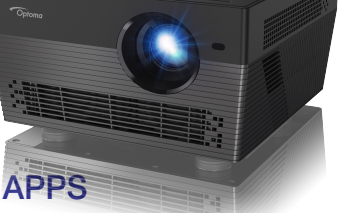

Not all Smart Home Features or Apps are available in all regions. Smart Home Skill (SmartProjection for Smart Home) is available in United States, Canada, UK and Germany. Custom Skill is available in United States, Canada and UK. Other regions will become available in the future. Please check Optoma website for updates.

Copyright © 2018 Optoma Technology, Inc. Amazon, Alexa and all related logos are trademarks of Amazon.com, Inc. or its affiliates. Assistant is a trademark of Google, LLC. All other Trademarks are the property of their respective owners. All specifications subject to change at any time.